# Инструкция по работе в личном кабинете ФБУ «Саратовский ЦСМ им. Б.А. Дубовикова»

## Оглавление

| Регистрация                          |    |
|--------------------------------------|----|
| Вход в личный кабинет                |    |
| Восстановление пароля                |    |
| Главная страница                     | 5  |
| Прейскурант услуг                    | 6  |
| История запросов                     | 12 |
| Проверка оплаты и статуса готовности |    |
| Запись на прием                      | 15 |
| Мои СИ                               |    |
| Личные данные                        | 19 |
| Получить консультацию                | 20 |
|                                      |    |

# Регистрация

Зарегистрировать Личный кабинет можно на главной странице сайта «ФБУ Саратовский ЦСМ им. Б.А. Дубовикова».

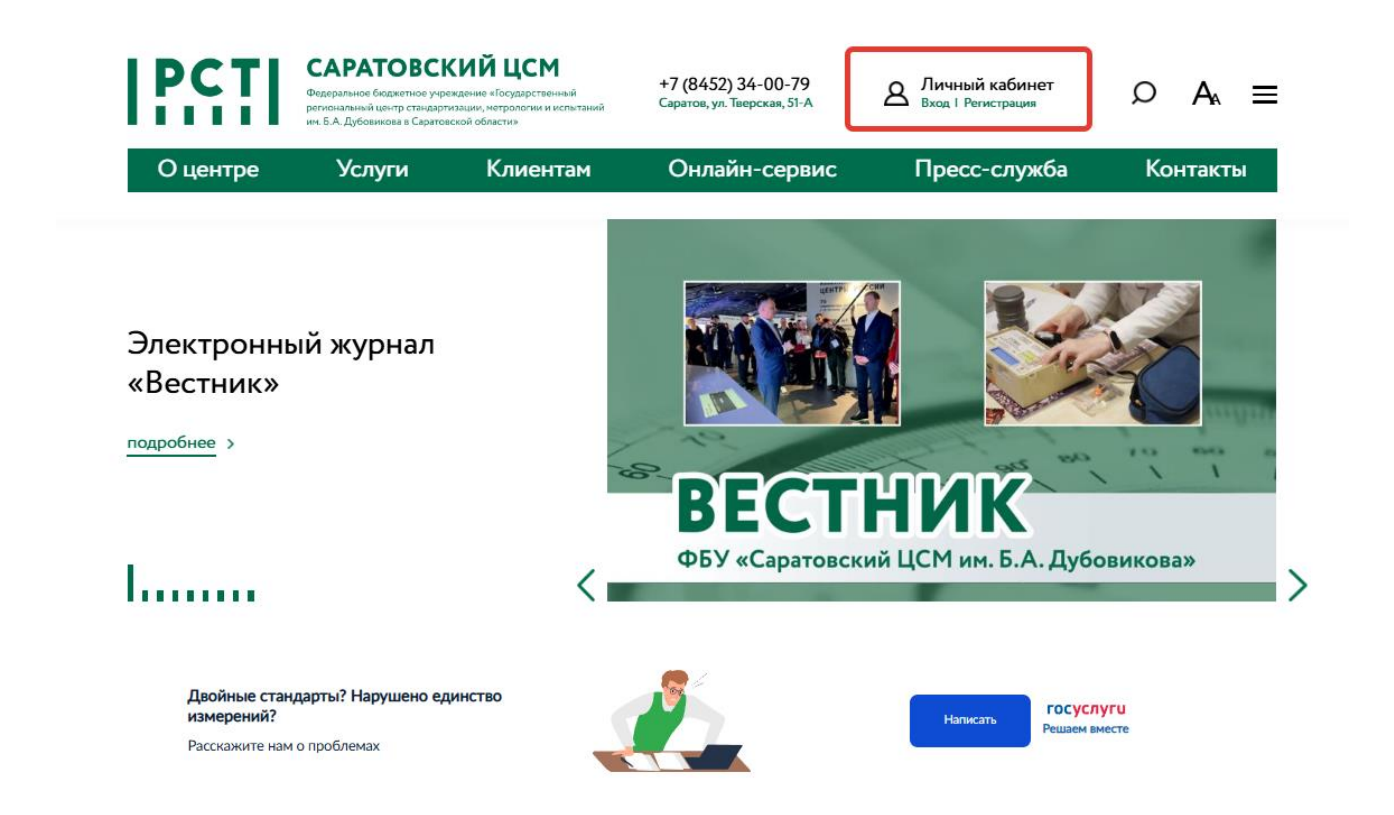

Для создания учетной записи для входа в Личный кабинет на сайте необходимо пройти процедуру регистрации.

| Главная                       |                                                               |
|-------------------------------|---------------------------------------------------------------|
| Вход в личный кабинет         |                                                               |
| E-mail                        |                                                               |
|                               | Нет учетной записи для входа?                                 |
| Пароль                        | Воспользуйтесь <u>формой регистрации</u> для ее<br>получения. |
| <b>e</b>                      |                                                               |
|                               |                                                               |
| Войти > <u>Забыли пароль?</u> | Инструкция по работе в личном кабинете                        |

Необходимо заполнить все обязательные поля регистрационной формы.

| Данные организаци      | и:        | Данные заявителя                           | я:                                                  |
|------------------------|-----------|--------------------------------------------|-----------------------------------------------------|
| Краткое название°      |           | Фамилия≎                                   |                                                     |
|                        |           |                                            |                                                     |
| Полное наименование ор | ганизации | Имя¢                                       | Отчество≎                                           |
|                        |           |                                            |                                                     |
| Юридический адрес≎     |           | E-mail*                                    | Телефон                                             |
|                        |           |                                            |                                                     |
| Фактический адрес      |           |                                            |                                                     |
|                        |           | согласие с политикой<br>конфиденциальности | согласие с <u>обработкой</u><br>персональных данных |
| NHH≎                   | КПП       |                                            |                                                     |
|                        |           | Регистрация                                | >                                                   |
| E-mail*                | Телефон   |                                            | _                                                   |
|                        |           | Уже регистрирова                           | ались?                                              |
|                        |           | Воспользуйтесь <u>формой</u>               | <u>й авторизации</u> для входа в                    |

На указанный e-mail заявителя придет письмо-подтверждение регистрации, содержащее стартовый пароль.

Для активации аккаунта необходимо перейти по ссылке, содержащейся в письме.

Если письмо-подтверждение не приходит, то рекомендуется:

- Проверить папку Спам
- Не использовать при регистрации почтовые ящики на Mail.ru

# Вход в личный кабинет

Для входа в личный кабинет необходимо указать свой e-mail и пароль.

| Главная ,, ,, Личный кабинет ,, ,, Вход |                                                               |
|-----------------------------------------|---------------------------------------------------------------|
| Вход в личный кабинет                   |                                                               |
| E-mail                                  |                                                               |
| aaa@yandex.ru                           | Нет учетной записи для входа?                                 |
| Пароль                                  | Воспользуйтесь <u>формой регистрации</u> для ее<br>получения. |
| <b>e</b>                                |                                                               |
|                                         |                                                               |
| Войти > <u>Забыли пароль?</u>           | Инструкция по работе в личном кабинете                        |

# Восстановление пароля

Если вы забыли пароль, то его можно восстановить.

| Главная     | ный кабинет | Вход                  |                                                               |
|-------------|-------------|-----------------------|---------------------------------------------------------------|
| Вход в л    | пичнь       | ій кабинет            |                                                               |
| E-mail      |             |                       |                                                               |
| 🖂 aaa@yando | ex.ru       |                       | Нет учетной записи для входа?                                 |
| Пароль      |             |                       | Воспользуйтесь <u>формой регистрации</u> для ее<br>получения. |
| <b>e</b>    |             |                       | -                                                             |
|             |             |                       |                                                               |
| Войти       | >           | <u>Забыли пароль?</u> | Инструкция по работе в личном кабинете                        |

Для этого необходимо ввести e-mail, указанный при регистрации.

| Главная       | кабинет                                                           |
|---------------|-------------------------------------------------------------------|
| Восстанс      | вление пароля                                                     |
| E-mail        |                                                                   |
| 🖂 aaa@yandex. | и Введите e-mail, указанный при регистрации                       |
|               |                                                                   |
| Восстановить  | > Форма авторизации                                               |
|               |                                                                   |
|               |                                                                   |
|               | Главная ,, ,, Личный кабинет ,, ,, Восстановление пароля          |
|               | Восстановление пароля                                             |
|               |                                                                   |
|               | На ваш e-mail выслана дальнейшая<br>инструкция для сброса пароля. |

На ваш e-mail придет письмо-запрос восстановления пароля.

Восстановление пароля на сайте ФБУ «Саратовский ЦСМ им. Б. А. Дубовикова»

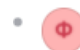

ФБУ «Саратовский ЦСМ им. Б. А. Дубовикова» Сегодня, 13:01 Кому: вам

Кто-то запросил восстановление пароля к Вашей учётной записи на сайте ФБУ «Саратовский ЦСМ им. Б. А. Дубовикова». Чтобы восстановить пароль, пожалуйста перейдите по ссылке <u>Установить новый пароль</u>.

Внимание! Если вы не запрашивали восстановление пароля, пожалуйста проигнорируйте это письмо.

Для восстановления пароля необходимо перейти по ссылке, содержащейся в письме. И установить новый пароль.

## Восстановление пароля

Новый пароль

| Новый пароль еще раз |  |
|----------------------|--|
|                      |  |
|                      |  |

Установите новый пароль для вашей учетной записи

Установить >

# Главная страница

Главная страница аккаунта вашего личного кабинета содержит следующие разделы:

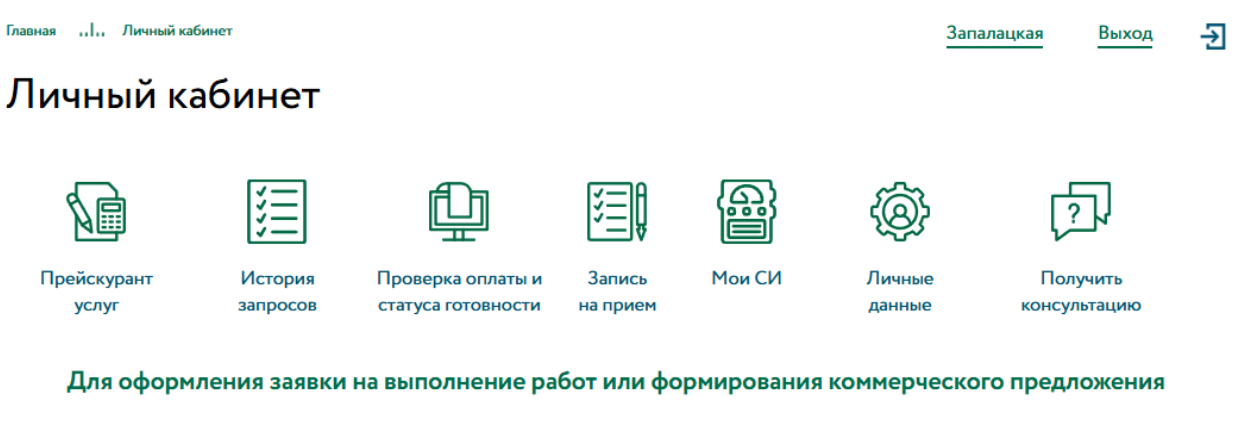

необходимо зайти в раздел "Прейскурант услуг" и добавить необходимые позиции услуг в заказ.

# Прейскурант услуг

Прейскурант оказываемых услуг разбит по категориям: поверка СИ, калибровка СИ, метрологические работы, прочие платные работы, услуги испытательной лаборатории, услуги по сертификации, услуги по стандартизации.

| Главна   | ия <mark>.</mark> Личный кабинет <b>!</b> П | Ірейскурант услуг                                                                                             | ОАО "Фаворит" |  |  |  |  |  |
|----------|---------------------------------------------|----------------------------------------------------------------------------------------------------|---------------|--|--|--|--|--|
| П        | Прейскурант услуг                           |                                                                                                    |               |  |  |  |  |  |
| Ø        | Прейскурант услуг                           | Выберите категорию услуг                                                                                      |               |  |  |  |  |  |
| ¥        | История запросов                            | На основании выбранных услуг вы можете оформить заявку н<br>или сформировать запрос Коммерческого Предложения | а выполнение  |  |  |  |  |  |
| Û        | Проверка оплаты и<br>статуса готовности     | Поверка СИ                                                                                                    |               |  |  |  |  |  |
|          | Запись<br>на прием                          | <u>Калибровка СИ</u><br><u>Метрологические работы</u>                                                         |               |  |  |  |  |  |
|          | Мои СИ                                      | <u>Прочие платные работы</u>                                                                                  |               |  |  |  |  |  |
| <u>چ</u> | Личные данные                               | <u>Испытания</u><br><u>Сертификация</u>                                                                       |               |  |  |  |  |  |
| 5        | Получить<br>консультацию                    | <u>Стандартизация</u>                                                                                         |               |  |  |  |  |  |

Во всех категориях услуг можно осуществить поиск необходимой услуги по коду, наименованию, типу или номеру ГРСИ.

| Главная  Личный кабинет  Пр             | ацкая                 | Выход 🛃                             |                                       |          |         |          |  |  |  |
|-----------------------------------------|-----------------------|-------------------------------------|---------------------------------------|----------|---------|----------|--|--|--|
| Прейскурант услуг I Поверка СИ          |                       |                                     |                                       |          |         |          |  |  |  |
|                                         |                       |                                     |                                       |          |         |          |  |  |  |
| 🕼 Прейскурант услуг                     | < назад               | В заказе: 0 у                       | слуг                                  |          |         | Оформить |  |  |  |
| История запросов                        |                       |                                     |                                       |          |         |          |  |  |  |
| Проверка оплаты и<br>статуса готовности | весы                  |                                     |                                       |          |         | Наити    |  |  |  |
| Запись<br>на прием                      | <u>сбросить поиск</u> |                                     |                                       |          |         |          |  |  |  |
| В Мои СИ                                | Код                   | Наименование                        | Тип                                   | №ГРСИ    | Цена    |          |  |  |  |
| 🛞 Личные данные                         | 28MI/00003            | Весы (специальный<br>КТ)            | ST-50                                 | 13592-93 | 1616.91 | - 1 + 🕀  |  |  |  |
| Получить<br>консультацию                | 28MI/00005            | Весы (специальный<br>КТ)            | AB-250D                               | 13593-93 | 1616.91 | - 1 + 🕀  |  |  |  |
|                                         | 28MI/00008            | Весы (специальный<br>КТ)            | AA 200, AA 250                        | 13594-93 | 1616.91 | - 1 + 🕀  |  |  |  |
|                                         | 28MI/00011            | Весы (с НПВ до 60 кг<br>Средний КТ) | AL 300, AL 500                        | 13595-93 | 1312.43 | - 1 + 🕀  |  |  |  |
|                                         | 28MI/00012            | Весы (с НПВ до 60 кг<br>Высокий КТ) | DE 100A                               | 13596-93 | 1616.91 | - 1 + 🕀  |  |  |  |
|                                         | 28MI/00013            | Весы (с НПВ до 60 кг<br>Средний КТ) | DE 400, DE 400D, DE<br>3000, DE 3000D | 13596-93 | 1312.43 | - 1 +    |  |  |  |

Сбросить поиск и вернуться к полному перечню услуг можно следующим образом:

| Главна   | Главная ,, ,, Личный кабинет ,, ,, Прейскурант услуг ,, ,, Поверка СИ Запалац |                       |                                     |                |          |         | Выход 🔶  |  |  |
|----------|-------------------------------------------------------------------------------|-----------------------|-------------------------------------|----------------|----------|---------|----------|--|--|
| П        | Прейскурант услуг I Поверка СИ                                                |                       |                                     |                |          |         |          |  |  |
| <b>I</b> | Прейскурант услуг                                                             | < <u>назад</u>        | В заказе: 0 у                       | слуг           |          |         | Оформить |  |  |
| 這        | История запросов                                                              |                       |                                     |                |          |         |          |  |  |
| Û        | Проверка оплаты и                                                             | весы                  |                                     |                |          |         | Найти    |  |  |
| E,       | Запись на прием                                                               | <u>сбросить поиск</u> | )                                   |                |          |         |          |  |  |
|          | Мои СИ                                                                        | Код                   | Наименование                        | Тип            | №ГРСИ    | Цена    |          |  |  |
| @}       | Личные данные                                                                 | 28MI/00003            | Весы (специальный<br>КТ)            | ST-50          | 13592-93 | 1616.91 | - 1 + 🕀  |  |  |
| []       | Получить<br>консультацию                                                      | 28MM00005             | Весы (специальный<br>КТ)            | AB-250D        | 13593-93 | 1616.91 | - 1 + 🕀  |  |  |
|          |                                                                               | 28MI/00008            | Весы (специальный<br>КТ)            | AA 200, AA 250 | 13594-93 | 1616.91 | - 1 + 🕀  |  |  |
|          |                                                                               | 28MI/00011            | Весы (с НПВ до 60 кг<br>Средний КТ) | AL 300, AL 500 | 13595-93 | 1312.43 | - 1 + 🕀  |  |  |

Количество определенных приборов для оказания услуги можно увеличить или уменьшить следующим образом:

| Главна | Главная ,, ,, Личный кабинет ,, ,, Прейскурант услуг ,, ,, Поверка СИ Запалацкая |                |                                     |                |          |                 |  |  |  |
|--------|----------------------------------------------------------------------------------|----------------|-------------------------------------|----------------|----------|-----------------|--|--|--|
| П      | Прейскурант услуг I Поверка СИ                                                   |                |                                     |                |          |                 |  |  |  |
|        |                                                                                  |                |                                     |                |          |                 |  |  |  |
| si)    | Прейскурант услуг                                                                | < назад        | В заказе: 0 у                       | слуг           |          | Оформить        |  |  |  |
| 這      | История запросов                                                                 |                | -                                   |                |          |                 |  |  |  |
| £      | Проверка оплаты и                                                                | весы           |                                     |                |          | Найти           |  |  |  |
| 띺      | статуса готовности                                                               | сбросить поиск |                                     |                |          |                 |  |  |  |
|        | Запись<br>на прием                                                               |                |                                     |                |          |                 |  |  |  |
|        | Мои СИ                                                                           | Код            | Наименование                        | Тип            | №ГРСИ    | Цена            |  |  |  |
| ¢      | Личные данные                                                                    | 28MI/00003     | Весы (специальный<br>КТ)            | ST-50          | 13592-93 | 1616.91 - 2 + 🕀 |  |  |  |
| 2      | Получить<br>консультацию                                                         | 28MI/00005     | Весы (специальный<br>КТ)            | AB-250D        | 13593-93 | 1616.91 - 1 + 🕀 |  |  |  |
|        |                                                                                  | 28MI/00008     | Весы (специальный<br>КТ)            | AA 200, AA 250 | 13594-93 | 1616.91 - 3 +   |  |  |  |
|        |                                                                                  | 28MI/00011     | Весы (с НПВ до 60 кг<br>Средний КТ) | AL 300, AL 500 | 13595-93 | 1312.43 - 1 + 🕀 |  |  |  |

Для добавления выбранных позиций услуг в заказ необходимо нажать на «+». После этого количество услуг в заказе увеличится.

| Главна    | я ., Личный кабинет ., Пр      | ейскурант услуг | Поверка СИ                          |                | Запалац  | кая     | Выход    |  |  |  |
|-----------|--------------------------------|-----------------|-------------------------------------|----------------|----------|---------|----------|--|--|--|
| Пр        | Прейскурант услуг I Поверка СИ |                 |                                     |                |          |         |          |  |  |  |
|           | Прейскурант услуг              | < назад         | В заказе: 2 у                       | слуги          |          |         | Оформить |  |  |  |
| 這         | История запросов               |                 |                                     |                |          |         |          |  |  |  |
| £         | Проверка оплаты и              | весы            |                                     |                |          |         | Найти    |  |  |  |
| 띺         | статуса готовности             | сбросить поиск  |                                     |                |          |         |          |  |  |  |
| <u>ال</u> | Запись<br>на прием             |                 |                                     |                |          |         |          |  |  |  |
|           | Мои СИ                         | Код             | Наименование                        | Тип            | №ГРСИ    | Цена    |          |  |  |  |
| @}        | Личные данные                  | 28MI/00003      | Весы (специальный<br>КТ)            | ST-50          | 13592-93 | 1616.91 | - 2 +    |  |  |  |
| J.        | Получить<br>консультацию       | 28MI/00005      | Весы (специальный<br>КТ)            | AB-250D        | 13593-93 | 1616.91 | - 1 + 🕀  |  |  |  |
|           |                                | 28MI/00008      | Весы (специальный<br>КТ)            | AA 200, AA 250 | 13594-93 | 1616.91 | - 3 +    |  |  |  |
|           |                                | 28MI/00011      | Весы (с НПВ до 60 кг<br>Средний КТ) | AL 300, AL 500 | 13595-93 | 1312.43 | - 1 + 🕀  |  |  |  |

### Аналогично можно подобрать еще другие позиции и добавить в заказ.

| Главная ,, ], Личный кабинет ,, ], Прейскурант услуг ,, ], Поверка СИ Запалацкая |                |              |           |         |        |          |  |  |  |  |
|----------------------------------------------------------------------------------|----------------|--------------|-----------|---------|--------|----------|--|--|--|--|
| Прейскурант услуг I Поверка СИ                                                   |                |              |           |         |        |          |  |  |  |  |
|                                                                                  |                |              |           |         |        |          |  |  |  |  |
| Прейскурант услуг                                                                | < назад        | В заказе: 3  | услуги    |         |        | Оформить |  |  |  |  |
| 📃 История запросов                                                               |                |              |           |         |        |          |  |  |  |  |
| <br>П Проверка оплаты и                                                          | Секундом       | ер           |           |         |        | Найти    |  |  |  |  |
| · статуса готовности                                                             | сбросить поиск |              |           |         |        |          |  |  |  |  |
| Запись<br>На прием                                                               |                |              |           |         |        |          |  |  |  |  |
| Мои СИ                                                                           | Код            | Наименование | Тип       | №ГРСИ   | Цена   |          |  |  |  |  |
| 🛞 Личные данные                                                                  | 33MI/00001     | Секундомер   | C-1-2a    | 632-63  | 469.00 | - 1 + 🕀  |  |  |  |  |
| Получить<br>? консультацию                                                       | 33MI/00002     | Секундомер   | СОПпр-1-2 | 6982-79 | 469.00 | - 1 + 🕀  |  |  |  |  |
|                                                                                  | 33MN00003      | Секундомеры  | C-1-1a    | 2231-66 | 469.00 | - 1 + 🕀  |  |  |  |  |
|                                                                                  | 33MI/00004     | Секундомеры  | ПВ-52     | 366-49  | 461.00 | - 1 + 🕀  |  |  |  |  |
|                                                                                  |                |              |           |         |        |          |  |  |  |  |

### Нажав на кнопку «Оформить»,

| Главна | яІ Личный кабинетІ Пр    | Запала                | цкая             | Выход     | Ð       |        |         |          |  |  |  |  |
|--------|--------------------------|-----------------------|------------------|-----------|---------|--------|---------|----------|--|--|--|--|
| Пр     | рейскурант усл           | туг I По              | верка СИ         |           |         |        |         |          |  |  |  |  |
|        |                          |                       |                  |           |         |        |         |          |  |  |  |  |
| 1      | Прейскурант услуг        | < назад               | В заказе: 3 услу | ги        |         |        | Оформит | ъ        |  |  |  |  |
|        | История запросов         |                       |                  |           |         |        |         |          |  |  |  |  |
| Ð      | Проверка оплаты и        | Секундом              | ер               |           |         |        | Найти   |          |  |  |  |  |
| ±<br>۳ | Запись                   | <u>сбросить поиск</u> |                  |           |         |        |         |          |  |  |  |  |
|        | на прием                 | Кол                   | Наименование     | Тип       | №ГРСИ   | Houa   |         |          |  |  |  |  |
| e      | Мои СИ                   | КОД                   | Паименование     |           | N-IFCVI | цена   |         |          |  |  |  |  |
| ®      | Личные данные            | 33МИ00001             | Секундомер       | C-1-2a    | 632-63  | 469.00 | - 1 +   | $\oplus$ |  |  |  |  |
| ₽<br>₽ | Получить<br>консультацию | 33МИ00002             | Секундомер       | СОПпр-1-2 | 6982-79 | 469.00 | - 1 +   | $\oplus$ |  |  |  |  |
|        |                          | 33МИ00003             | Секундомеры      | C-1-1a    | 2231-66 | 469.00 | - 1 +   | $\oplus$ |  |  |  |  |
|        |                          | 33MI/00004            | Секундомеры      | ПВ-52     | 366-49  | 461.00 | - 1 +   | $\oplus$ |  |  |  |  |

#### можно посмотреть список выбранных услуг.

| Главна    | я <b></b> Личный кабинет <b>.</b> Про   |                | Запалацкая            | Выход             | Ð        |                |             |           |
|-----------|-----------------------------------------|----------------|-----------------------|-------------------|----------|----------------|-------------|-----------|
| П         | рейскурант усл                          | іуг I Сп       | исок выбра            | нных усл          | іуг      |                |             |           |
| 1         | Прейскурант услуг                       | < <u>назад</u> |                       |                   |          |                |             |           |
| 1         | История запросов                        | Код            | Наименование          | Тип               | №ГРСИ    | Стоимость Кол- | во Сумма    |           |
| Û         | Проверка оплаты и<br>статуса готовности | 28MI/00003     | Весы (специальный КТ) | ST-50             | 13592-93 | 1616.91 2      | 3233.82     | $\otimes$ |
| <u>ال</u> | Запись<br>на прием                      | 28MI/00005     | Весы (специальный КТ) | AB-250D           | 13593-93 | 1616.91 3      | 4850.73     | $\otimes$ |
| æ         | Мои СИ                                  | 28MI/00008     | Весы (специальный КТ) | AA 200, AA 250    | 13594-93 | 1616.91 3      | 4850.73     | $\otimes$ |
| @}        | Личные данные                           |                |                       |                   |          | Итого          | »: 12935.28 |           |
| لې        | Получить<br>консультацию                | Комментар      | ий                    |                   |          |                | _           |           |
|           |                                         |                | натать Формир         | ование запроса КП | >        | Оформит        | заявку      | >         |
|           |                                         | ·              |                       |                   |          |                |             |           |

В графе «Комментарий» можно указать дополнительную информацию.

Сформировать печатную форму Листа заказа можно нажав на «Распечатать».

| Главная |          | 1   | Прейскурант услуг |    | Список выбранных услуг | Запалацкая | Выход | ⋺ |
|---------|----------|-----|-------------------|----|------------------------|------------|-------|---|
| Пр      | ейскуран | т у | слуг I С          | אר | сок выбранных услуг    |            |       |   |

| si)       | Прейскурант услуг                       | < назад      |                       |                   |          |                  |          |           |
|-----------|-----------------------------------------|--------------|-----------------------|-------------------|----------|------------------|----------|-----------|
| 1         | История запросов                        | Код          | Наименование          | Тип               | №ГРСИ    | Стоимость Кол-во | Сумма    |           |
| ₽         | Проверка оплаты и<br>статуса готовности | 28MI/00003   | Весы (специальный КТ) | ST-50             | 13592-93 | 1616.91 2        | 3233.82  | $\otimes$ |
| j         | Запись<br>на прием                      | 28MI/00005   | Весы (специальный КТ) | AB-250D           | 13593-93 | 1616.91 3        | 4850.73  | $\otimes$ |
|           | Мои СИ                                  | 28MI/00008   | Весы (специальный КТ) | AA 200, AA 250    | 13594-93 | 1616.91 3        | 4850.73  | $\otimes$ |
| <b>\$</b> | Личные данные                           |              |                       |                   |          | Итого:           | 12935.28 |           |
| 2         | Получить<br>консультацию                |              |                       |                   |          |                  |          |           |
|           |                                         | Комментар    | ий                    |                   |          |                  |          |           |
|           |                                         | <b>Распе</b> | натать Формиро        | ование запроса КП | >        | Оформить за      | аявку    | >         |

### Печатную форму Листа заказа из браузера можно вывести на печать.

#### Лист заказа

| № | Код       | Наименование          | Тип            | №ГРСИ    | Стоимость | Кол-во | Сумма    |
|---|-----------|-----------------------|----------------|----------|-----------|--------|----------|
| 1 | 28МИ00003 | Весы (специальный КТ) | ST-50          | 13592-93 | 1616.91   | 2      | 3233.82  |
| 2 | 28МИ00005 | Весы (специальный КТ) | AB-250D        | 13593-93 | 1616.91   | 3      | 4850.73  |
| 3 | 28МИ00008 | Весы (специальный КТ) | AA 200, AA 250 | 13594-93 | 1616.91   | 3      | 4850.73  |
|   |           |                       |                |          |           | Итого: | 12935.28 |

На основании выбранных услуг можно оформить заявку на выполнение или сформировать запрос коммерческого предложения (КП).

| Главна       | лавная ,,  , Личный кабинет ,,  , Прейскурант услуг ,,  , Список выбранных услуг Запалацкая Выход 🚽 |            |                       |                   |          |                |             |           |  |  |  |
|--------------|----------------------------------------------------------------------------------------------------|------------|-----------------------|-------------------|----------|----------------|-------------|-----------|--|--|--|
| Пр           | рейскурант усл                                                                                      | туг I Сп   | исок выбра            | нных усл          | іуг      |                |             |           |  |  |  |
|              |                                                                                                    |            |                       |                   |          |                |             |           |  |  |  |
| 1            | Прейскурант услуг                                                                                   | < назад    |                       |                   |          |                |             |           |  |  |  |
| <b>;;;</b> ] | История запросов                                                                                    | Код        | Наименование          | Тип               | №ГРСИ    | Стоимость Кол- | во Сумма    |           |  |  |  |
| Ð            | Проверка оплаты и<br>статуса готовности                                                             | 28MI/00003 | Весы (специальный КТ) | ST-50             | 13592-93 | 1616.91 2      | 3233.82     | $\otimes$ |  |  |  |
| <u>ا</u>     | Запись<br>на прием                                                                                  | 28MI/00005 | Весы (специальный КТ) | AB-250D           | 13593-93 | 1616.91 3      | 4850.73     | $\otimes$ |  |  |  |
|              | Мои СИ                                                                                              | 28MI/00008 | Весы (специальный КТ) | AA 200, AA 250    | 13594-93 | 1616.91 3      | 4850.73     | $\otimes$ |  |  |  |
| ®            | Личные данные                                                                                       |            |                       |                   |          | Итого          | o: 12935.28 |           |  |  |  |
|              | Получить<br>консультацию                                                                            |            |                       |                   |          |                |             |           |  |  |  |
|              |                                                                                                    | Комментар  | ий                    |                   |          |                |             |           |  |  |  |
|              |                                                                                                    |            | чатать Формир         | ование запроса КП | ,        | Оформит        | заявку      | ,         |  |  |  |
|              |                                                                                                    |            |                       |                   |          |                | , ten bity  |           |  |  |  |

## Заявка отправлена

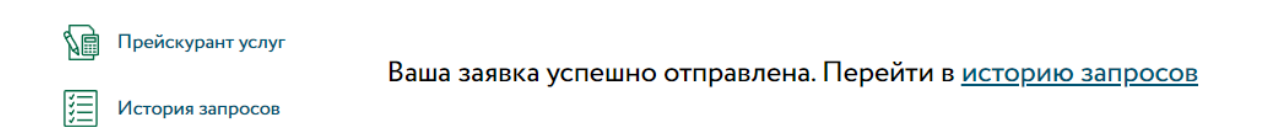

Заявка на выполнение услуг или запрос коммерческого предложения поступает в отдел по работе с клиентами Саратовского ЦСМ.

На основании заявки вам будет выписан счет и отправлен на e-mail Заявителя, указанный при регистрации.

На основании запроса коммерческого предложения вам будет сформировано и отправлено на e-mail Заявителя, указанный при регистрации, письмо со спецификацией, согласно утвержденному прейскуранту. Данное предложение не является офертой и не накладывает на Заказчика никаких дополнительных обязательств.

### История запросов

В данном разделе можно посмотреть историю всех запросов.

Запалацкая Выход 🗲

### История запросов

| 1          | Прейскурант услуг                       | Дата           | Nº    | Сумма   | Тип запроса |               |
|------------|-----------------------------------------|----------------|-------|---------|-------------|---------------|
| <b>[</b> ] | История запросов                        | 29 / 01 / 2024 | N≌573 | 1595.00 | Заявка      | просмотреть > |
| Û          | Проверка оплаты и<br>статуса готовности | 26 / 01 / 2024 | №566  | 1595.00 | Заявка      | просмотреть > |
| e<br>B     | на прием                                | 19 / 01 / 2024 | N≌559 | 1595.00 | Запрос КП   | просмотреть > |
| tin<br>tin | Мои СИ                                  | 19 / 01 / 2024 | №558  | 5989.00 | Заявка      | просмотреть > |
| ری<br>محمد | Получить                                | 07/12/2023     | N≌546 | 3108.00 | Заявка      | просмотреть > |
| ~          | консультацию                            | 18 / 02 / 2022 | Nº80  | 1355.00 | Запрос КП   | просмотреть > |
|            |                                         | 18 / 02 / 2022 | Nº79  | 1355.00 | Заявка      | просмотреть > |

Главная ...І., Личный кабинет ...І., История запросов ...І., №558 Запалацкая Выход

### Запрос №558

| S)           | Прейскурант услуг                       | N⁰    | Наименование услуги             | Тип                            | №ГРСИ    | Кол-во | Стоимость |
|--------------|-----------------------------------------|-------|---------------------------------|--------------------------------|----------|--------|-----------|
| <b>R</b> =1  |                                         | 1.    | Автоколлиматоры                 | АКТ                            | 10713-05 | 1      | 1595.00   |
|              | История запросов                        | 2.    | Бруски контрольные              | БК-150, БК-250, БК-350, БК-500 | 49504-12 | 1      | 854.00    |
| ₽            | Проверка оплаты и<br>статуса готовности | 3.    | Высотомеры клиновые             | РДТ 6.05 и РДТ 10.1            | 68068-17 | 2      | 3540.00   |
| <b>C</b> =10 | Запись                                  |       |                                 |                                |          | Итого: | 5989.00   |
| \$ <u>=</u>  | на прием                                | Дата  | запроса: 19 / 01 / 2024         |                                |          |        |           |
| <b>N</b>     |                                         | Тип з | вапроса: Заявка                 |                                |          |        |           |
| Ĩ            | Мои СИ                                  | Коми  | иентарий: Проверочная заявка. С | нет выписывать не нужно.       |          |        |           |
| ®            | Личные данные                           |       |                                 |                                |          |        |           |
| þ.           | Получить<br>консультацию                |       |                                 |                                |          |        |           |

Ð

## Проверка оплаты и статуса готовности

В данном разделе можно посмотреть информацию об оплате счета и статусе выполнения работы.

| Главна   | я <mark>.</mark> Личный кабинет <mark>.</mark> П <sub>і</sub> | роверка оплаты и статуса готовности |                                 | Запалацкая                 | Выход   | ÷ |
|----------|---------------------------------------------------------------|-------------------------------------|---------------------------------|----------------------------|---------|---|
| Пр       | ооверка оплат                                                 | ы и статуса гото                    | овности                         |                            |         |   |
|          | Прейскурант услуг                                             | Информация предоставляется за по    | следние 3 месяца по состоянию н | а конец предыдущего рабоче | го дня. |   |
|          | История запросов                                              | Введите номер счета                 |                                 | сбросить                   | ×       |   |
| Ð        | Проверка оплаты и<br>статуса готовности                       | 2000-20000                          | ггтг-мм-дд                      | найти >                    |         |   |
| <u>ا</u> | Запись<br>на прием                                            |                                     |                                 |                            | •       |   |
|          | Мои СИ                                                        |                                     |                                 |                            |         |   |
| @}       | Личные данные                                                 |                                     |                                 |                            |         |   |
| þ        | Получить<br>консультацию                                      |                                     |                                 |                            |         |   |

Информация предоставляется за последние 3 месяца, по состоянию на конец предыдущего рабочего дня.

Если по указанному счету нет суммы и даты оплаты, то оплата по данному счету не поступала.

Если по указанному счету нет номера и даты акта, то работы еще не завершены.

| Главная ,,  , Личный кабинет ,,  , Проверка оплаты и статуса готовности Запалацкая Выход |                                         |                      |                |                          |                    |               |         |  |  |  |  |  |
|------------------------------------------------------------------------------------------|-----------------------------------------|----------------------|----------------|--------------------------|--------------------|---------------|---------|--|--|--|--|--|
| Проверка оплаты и статуса готовности                                                     |                                         |                      |                |                          |                    |               |         |  |  |  |  |  |
|                                                                                          |                                         |                      |                |                          |                    |               |         |  |  |  |  |  |
| 1                                                                                        | Прейскурант услуг                       | Информация предостав | ляется за посл | едние 3 месяца по состоя | нию на конец преды | цущего рабоче | го дня. |  |  |  |  |  |
| 1                                                                                        | История запросов                        | Ввелите ном          | ер счета       |                          | cf                 | бросить       | ×       |  |  |  |  |  |
| Þ                                                                                        | Проверка оплаты и<br>статуса готовности | ИС24-046877          | <b>1</b>       | 2024-11-15               | найти              | , speering ,  |         |  |  |  |  |  |
| <b>這</b>                                                                                 | Запись<br>на прием                      |                      |                |                          |                    |               |         |  |  |  |  |  |
|                                                                                          | Мои СИ                                  |                      |                |                          |                    |               | _       |  |  |  |  |  |
| @}                                                                                       | Личные данные                           | Номер счета          | Сумма          | Дата оплаты              | Номер акта         | Дата ак       | та      |  |  |  |  |  |
| 1                                                                                        | Получить<br>консультацию                |                      |                |                          |                    |               |         |  |  |  |  |  |

Если по указанному счету есть сумма и дата оплаты, то оплата по данному счету поступила.

| Главна  | ГлавнаяЛичный кабинетПроверка оплаты и статуса готовности Запалацкая Выход |     |                   |                |                           |                   |                 |        |  |  |  |
|---------|----------------------------------------------------------------------------|-----|-------------------|----------------|---------------------------|-------------------|-----------------|--------|--|--|--|
| Пр      | Проверка оплаты и статуса готовности                                       |     |                   |                |                           |                   |                 |        |  |  |  |
|         | Прейскурант услуг                                                          | Инф | ормация предостав | ляется за посл | педние 3 месяца по состоя | нию на конец пред | ыдущего рабочег | о дня. |  |  |  |
|         | История запросов                                                           |     | Введите ном       | ер счета       |                           |                   | сбросить >      | <      |  |  |  |
| Þ       | Проверка оплаты и<br>статуса готовности                                    |     |                   |                |                           |                   |                 |        |  |  |  |
| E.      | Запись<br>на прием                                                         |     | ИС24-046022       |                | 2024-11-11                | НАН               | ги >            |        |  |  |  |
|         | Мои СИ                                                                     |     |                   |                |                           |                   |                 |        |  |  |  |
| _<br>\$ | Личные данные                                                              | He  | омер счета        | Сумма          | Дата оплаты               | Номер акта        | Дата акт        | га     |  |  |  |
| ک       | Получить<br>консультацию                                                   | И   | C24-046022        | 819.60         | 11.11.2024                |                   | -               |        |  |  |  |
|         |                                                                            |     |                   |                |                           |                   |                 |        |  |  |  |

Если по указанному счету есть сумма и дата оплаты, то оплата по данному счету поступила.

Если по указанному счету есть номер и дата акта, то работы завершены.

| Главна                               | я  Личный кабинет  П     | <b>3</b> a          | палацкая         | Выход                    | ÷                  |                 |      |  |  |
|--------------------------------------|--------------------------|---------------------|------------------|--------------------------|--------------------|-----------------|------|--|--|
| Проверка оплаты и статуса готовности |                          |                     |                  |                          |                    |                 |      |  |  |
| 6                                    | Прейскурант услуг        | Информация предоста | авляется за посл | едние 3 месяца по состоя | нию на конец преды | цущего рабочего | дня. |  |  |
| 1                                    | История запросов         | Введите но          | ce               | бросить 🗙                |                    |                 |      |  |  |
| Ð                                    | Проверка оплаты и        |                     |                  |                          | _                  |                 |      |  |  |
| Ŧ                                    | статуса готовности       | ИС24-04600          | 0                | 2024-11-11               | НАЙТИ              | <b>&gt;</b>     |      |  |  |
| <u>ال</u>                            | Запись<br>на прием       |                     |                  |                          |                    |                 |      |  |  |
|                                      | Мои СИ                   |                     |                  |                          |                    |                 | _    |  |  |
| @}                                   | Личные данные            | Номер счета         | Сумма            | Дата оплаты              | Номер акта         | Дата акта       | à    |  |  |
| 2                                    | Получить<br>консультацию | ИС24-046000         | 6541.20          | 11.11.2024               | ИС24-046000        | 13.11.2024      |      |  |  |

## Запись на прием

В данном разделе можно записаться на прием в ЦСМ для получения определенного вида услуг.

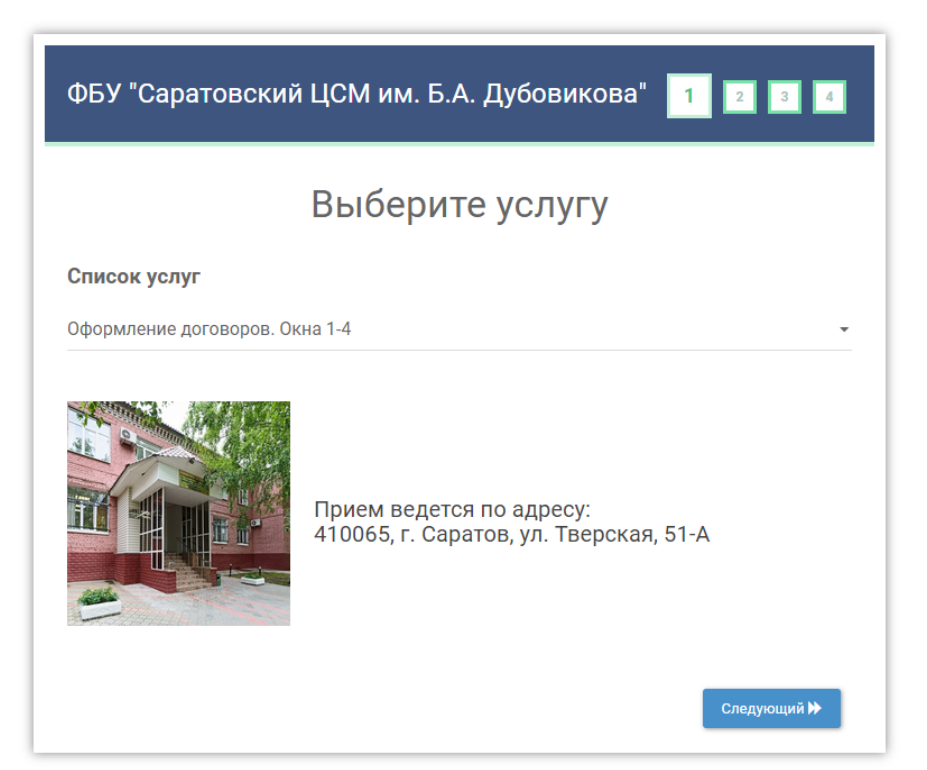

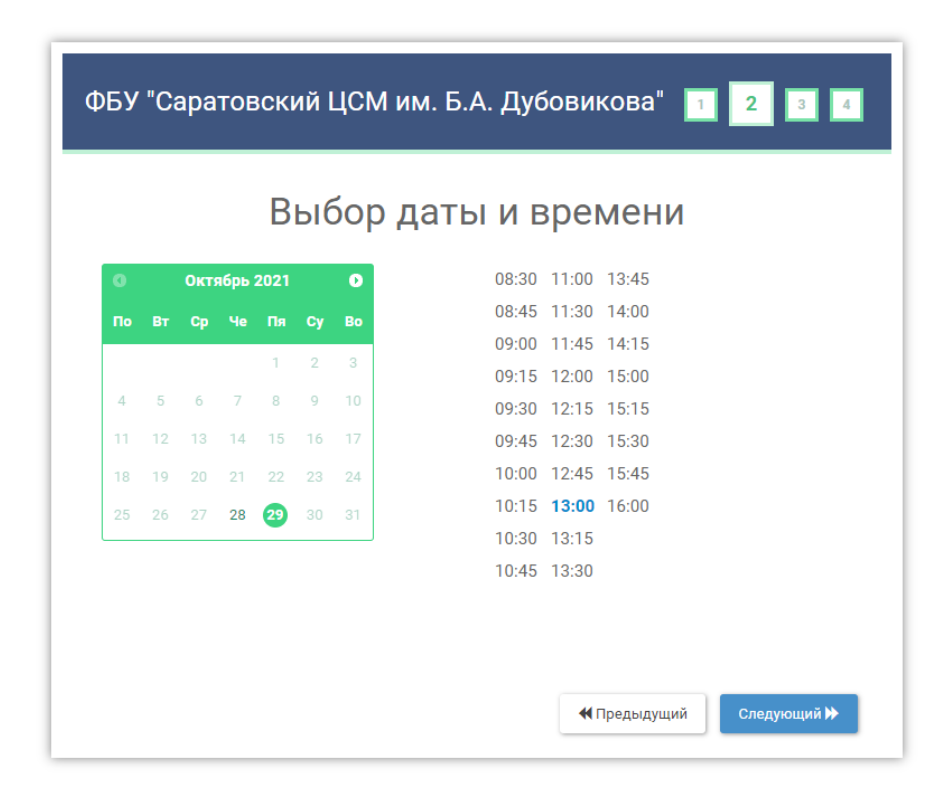

| ФБУ "Саратовский ЦСМ им. Б            | .А. Дубовикова" 🛛 💈 👍        |
|---------------------------------------|------------------------------|
| Данные о                              | посетителе                   |
| Посетитель *<br>АА                    | Адрес                        |
| Фамилия *<br>ААА                      | Город                        |
| E-mail *<br>aa@mail.ru                | Индекс                       |
| Номер телефона                        | Заметки                      |
| <i>Толя помеченные (*) заполнить!</i> | и<br>КПредыдущий Следующий → |

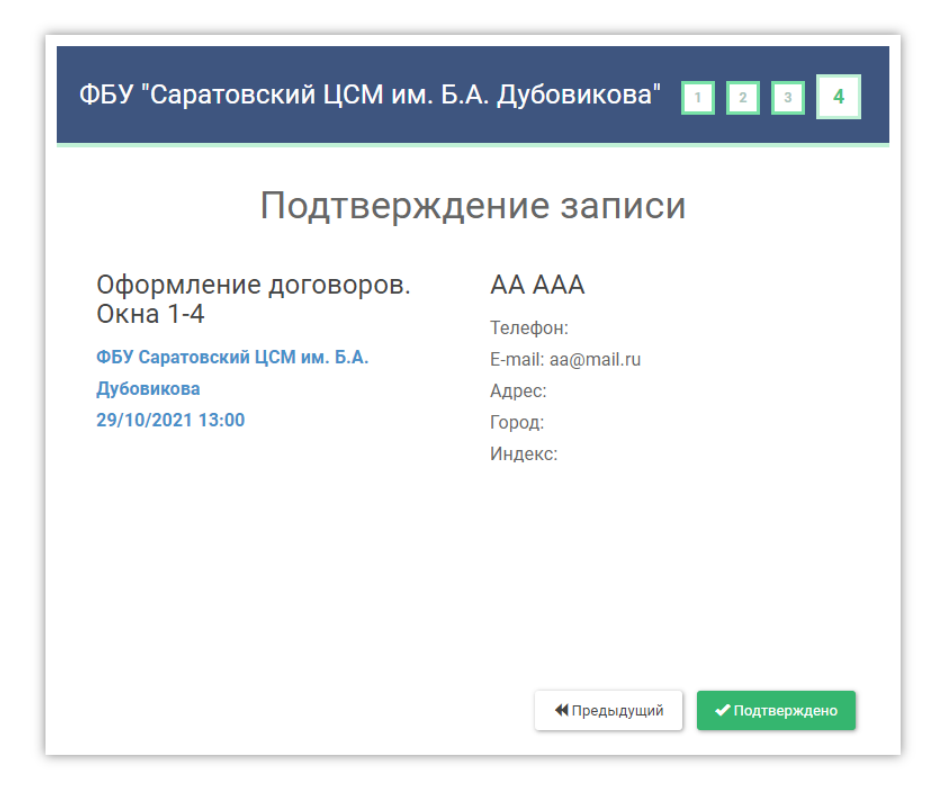

| $\checkmark$ | Выбранная услуга<br>зарегистрирована!                                                             |
|--------------|---------------------------------------------------------------------------------------------------|
|              | Ваш код предварительной записи                                                                    |
|              | 1743-6282                                                                                         |
|              | День записи Время записи                                                                          |
|              | 2021-10-29 13-00-00                                                                               |
|              | Запомните или запишите код предварительной записи. Письмо с деталями<br>отправлено на ваш e-mail. |
|              | 🚔 Распечатать страницу                                                                            |
|              | і Перейти на страницу заказов                                                                     |

Для получения услуги по предварительной электронной записи вам необходимо прийти в ЦСМ за 10 минут до выбранного времени и на терминале электронной очереди получить талон по предварительной онлайн записи с помощью PIN-кода:

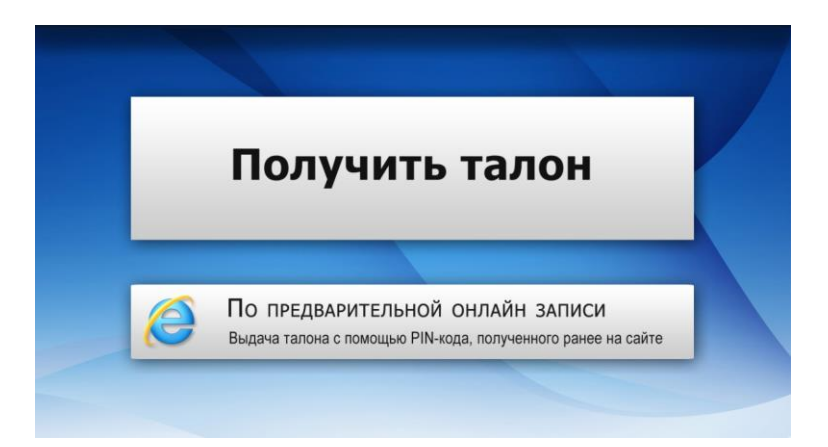

| реня приёна:<br>РіN-код<br>Распечатато | 11:00<br>0000- | -6573 |   | веди | ге Р1N-код: |
|----------------------------------------|----------------|-------|---|------|-------------|
|                                        |                |       | 1 | -    |             |
| 1                                      | 2              | 3     | 4 | 5    | Очистит     |
| 6                                      | 7              | 8     | 9 | 0    | Ввод        |

Услуга будет оказана в соответствии с выбранным временем.

# Мои СИ

В данном разделе можно ввести средства измерений, принадлежащие вам.

| Главна   | я                                       | и                        |                   |          | Запал           | ацкая Выход                  | <u>.</u> →           |
|----------|-----------------------------------------|--------------------------|-------------------|----------|-----------------|------------------------------|----------------------|
| M        | ои СИ                                   |                          |                   |          |                 | Добавить СИ                  | >                    |
| Ø        | Прейскурант услуг                       | Наименование СИ          | Серийный<br>номер | №ГРСИ    | Дата<br>поверки | Дата<br>следующей<br>поверки |                      |
| 띑        | История запросов                        | Весы                     | 12                | 76456-18 | 2021-09-14      | 2022-09-13                   | ໕⊗                   |
| Ð        | Проверка оплаты и<br>статуса готовности | Весы                     | 123               | 78542-02 | 2021-11-15      | 2022-11-14                   | ໕⊗                   |
| <b>這</b> | Запись<br>на прием                      | Газоанализаторы          | 2221              | 19520-05 | 2021-03-05      | 2022-03-04                   | $\mathcal{C}\otimes$ |
|          | Мои СИ                                  | Измерители сопротивления | 123               | 2746-71  | 2021-04-01      | 2022-03-31                   | ໕⊗                   |
| @}       | Личные данные                           | Манометры                | 77878             | 55556-15 | 2021-11-02      | 2022-11-01                   | $\mathcal{C}\otimes$ |
| 2        | Получить<br>консультацию                | Манометры                | 34                | 65745-09 | 2021-11-09      | 2022-05-08                   | ໕⊗                   |
|          |                                         | Секундомер               | 123               | 5689-09  | 2021-03-08      | 2022-03-07                   | $\mathcal{C}\otimes$ |
|          |                                         | СИ-1                     | 111               | 22       | 2021-09-05      | 2022-09-04                   | $\mathcal{C}\otimes$ |

На каждое средство измерений необходимо заполнить карточку СИ, где указывается: наименование, серийный номер, номер ГРСИ, дата поверки, межповерочный интервал, дата следующей поверки рассчитывается автоматически.

| Главная                                          | Запалацкая           | Выход                     | Ð      |               |             |              |   |  |
|--------------------------------------------------|----------------------|---------------------------|--------|---------------|-------------|--------------|---|--|
| Добавить средство измерения с вернуться к списку |                      |                           |        |               |             |              |   |  |
| Прейскур                                         | ант услуг            | Наименование средства изм | ерения |               |             |              |   |  |
| История :                                        | запросов             |                           |        |               |             |              |   |  |
| Проверка<br>статуса го                           | оплаты и<br>товности | Серийный номер            | №ГРСИ  |               | Межповерочн | ный интервал |   |  |
| Запись<br>На прием                               |                      | Дата поверки              |        | Дата следующе | й поверки   |              |   |  |
| Мои СИ                                           |                      |                           |        |               |             |              |   |  |
| 🛞 Личные д                                       | анные                |                           |        |               |             |              |   |  |
| Получить                                         | цию                  |                           |        |               | Доба        | вить         | > |  |

Т.о. у вас будет перечень ваших средств измерений, где будет отражена дата поверки и дата следующей поверки.

Карточку средства измерений можно отредактировать или удалить.

| Главная                              | Чои СИ                   |                   |          | Запа            | лацкая Вых                   | ∞д —Э                |
|--------------------------------------|--------------------------|-------------------|----------|-----------------|------------------------------|----------------------|
| Мои СИ                               |                          |                   |          |                 | Добавить СИ                  | >                    |
| Прейскурант услуг                    | Наименование СИ          | Серийный<br>номер | №ГРСИ    | Дата<br>поверки | Дата<br>следующей<br>поверки |                      |
| История запросов                     | Весы                     | 12                | 76456-18 | 2021-09-14      | 2022-09-13                   | Ľ⊗                   |
| Проверка оплаты и статуса готовности | Весы                     | 123               | 78542-02 | 2021-11-15      | 2022-11-14                   | ໕⊗                   |
| Запись<br>на прием                   | Газоанализаторы          | 2221              | 19520-05 | 2021-03-05      | 2022-03-04                   | ľ⊗                   |
| Мои СИ                               | Измерители сопротивления | 123               | 2746-71  | 2021-04-01      | 2022-03-31                   | ⅇ⊗                   |
| 🛞 Личные данные                      | Манометры                | 77878             | 55556-15 | 2021-11-02      | 2022-11-01                   | ⅇ⊗                   |
| Получить консультацию                | Манометры                | 34                | 65745-09 | 2021-11-09      | 2022-05-08                   | $\mathcal{C}\otimes$ |

## Личные данные

В данном разделе можно отредактировать данные указанные при регистрации или изменить пароль.

| Главна    | я                  | Личные данные      |               | Запалац              | кая Выход 🛃 |  |  |  |
|-----------|--------------------|--------------------|---------------|----------------------|-------------|--|--|--|
| Л         | ичные данные       | 1                  |               |                      |             |  |  |  |
|           | Прейскурант услуг  | Данные организ     | ации:         | Данные заявите       | ля:         |  |  |  |
|           | История запросов   | Краткое название°  |               | Фамилия°             |             |  |  |  |
| e<br>E    | Проверка оплаты и  | ООО "АВИТА"        |               | Иванов               |             |  |  |  |
| 띺         | статуса готовности | Полное наименовани | е организации | Имя°                 | Отчество≎   |  |  |  |
| <u>ال</u> | Запись<br>на прием | ООО "АВИТА"        |               | Иван                 | Иванович    |  |  |  |
|           | Мои СИ             | Юридический адрес* |               | E-mail*              | Телефон     |  |  |  |
| <u>چ</u>  | Личные данные      | проспект Столыпин  | a 24          | aaa12@yandex.ru      | 9372223344  |  |  |  |
| لې<br>ا   | Получить           | Фактический адрес  |               | Текущий пароль       |             |  |  |  |
| ~         | консультацию       | проспект Столыпин  | a 24          | •••                  |             |  |  |  |
|           |                    | NHH≎               | КПП           | Новый пароль         |             |  |  |  |
|           |                    | 1234567890         | 2345568       |                      |             |  |  |  |
|           |                    | E-mail°            | Телефон       | Новый пароль еще раз |             |  |  |  |
|           |                    | aaa@yandex.ru      | 89372507101   |                      |             |  |  |  |
|           |                    |                    |               |                      |             |  |  |  |

# Получить консультацию

В данном разделе можно написать вопрос, обращение в произвольной форме.

| Главна | я                                       | лучить консультацию | Запалацкая | Выход | Ð |  |  |  |  |  |
|--------|-----------------------------------------|---------------------|------------|-------|---|--|--|--|--|--|
| Пс     | Получить консультацию                   |                     |            |       |   |  |  |  |  |  |
| 1      | Прейскурант услуг                       | Тема обращения      |            |       |   |  |  |  |  |  |
| 1      | История запросов                        | Тема обращения      |            |       |   |  |  |  |  |  |
| ₫      | Проверка оплаты и<br>статуса готовности | Сообщение           |            |       |   |  |  |  |  |  |
| j.     | Запись<br>на прием                      | текстооращения      |            |       |   |  |  |  |  |  |
|        | Мои СИ                                  |                     |            |       |   |  |  |  |  |  |
| @}     | Личные данные                           |                     |            |       |   |  |  |  |  |  |
| Þ      | Получить<br>консультацию                | Отправить >         |            |       |   |  |  |  |  |  |

Ваше обращение поступает в отдел по работе с клиентами Саратовского ЦСМ.

Ответ на ваше обращение будет отправлен на e-mail Заявителя, указанный при регистрации.